# **Travel Policy Review**

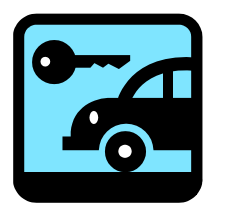

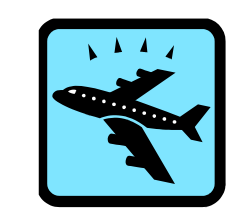

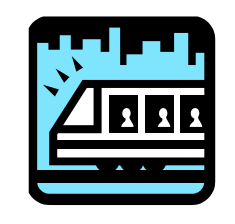

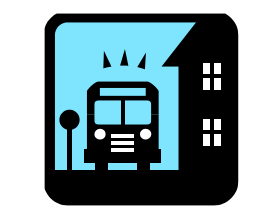

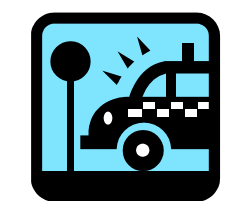

# Introductions:

Tell us a little about yourself:

- What's your name?
- Where do you work and what do you do?

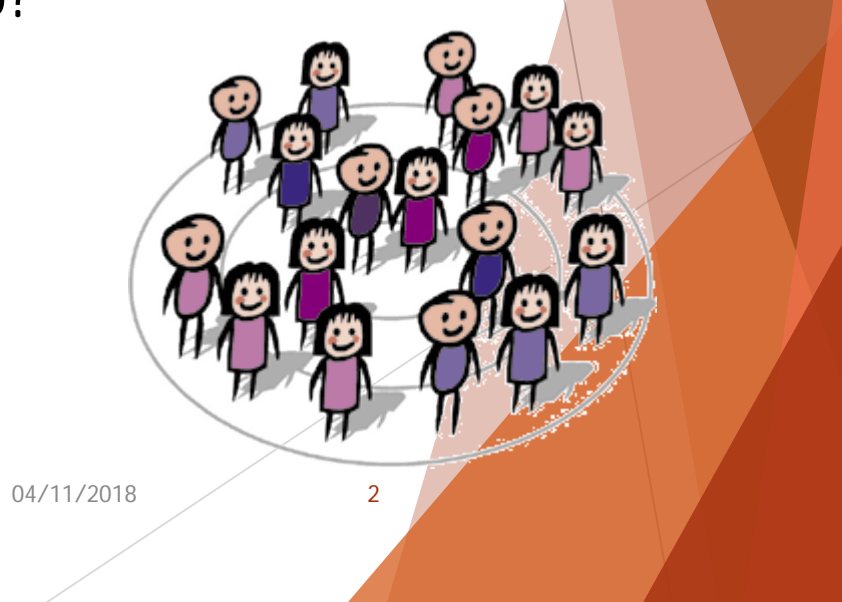

# Information we'll be covering:

- Review of Travel Policy and website.
- The Travel Form, Fields and Checklist.
- Practice Completing the Form.
- Access and Entry into GEARS.
- Tools: Review Vendors. Voucher Activity Inquiry, Find an Existing Voucher, Payment Information.
- Practice Entering into GEARS.
- Contact Information.
- Questions and Answers.
- BONUS What is a GEARS Update?

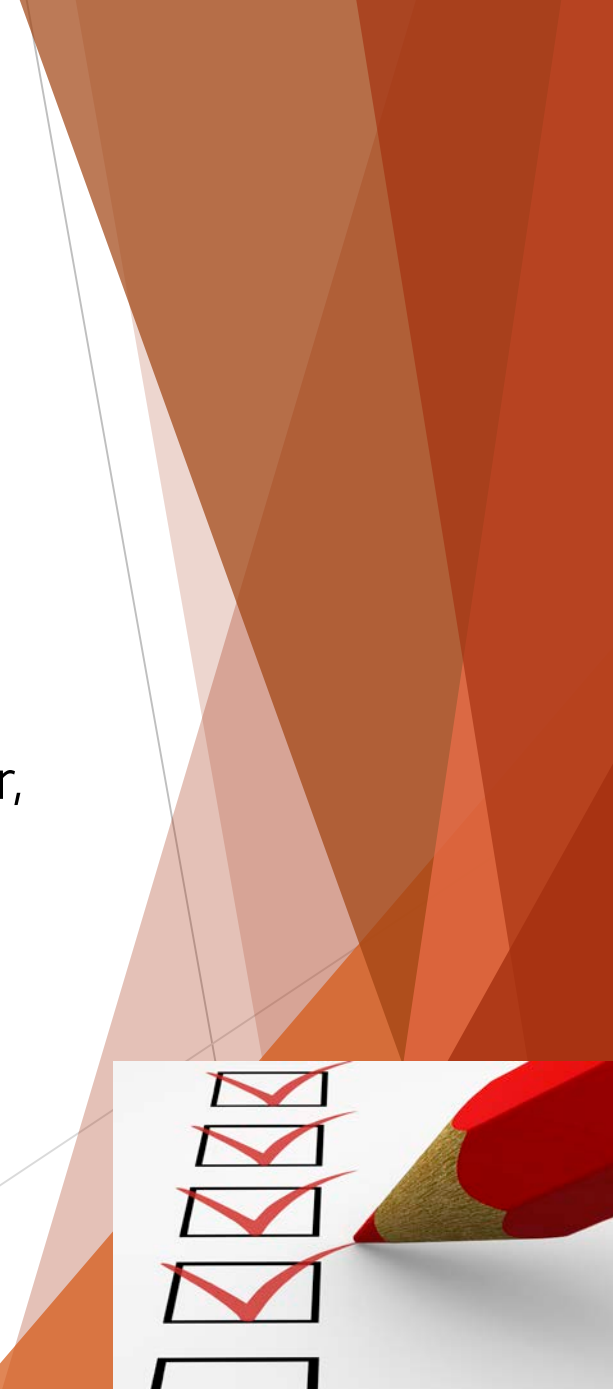

04/11/2018

# Everything you ever wanted to know about Travel is on line at <a href="http://mdcourts.gov/administration/travel.html">http://mdcourts.gov/administration/travel.html</a>

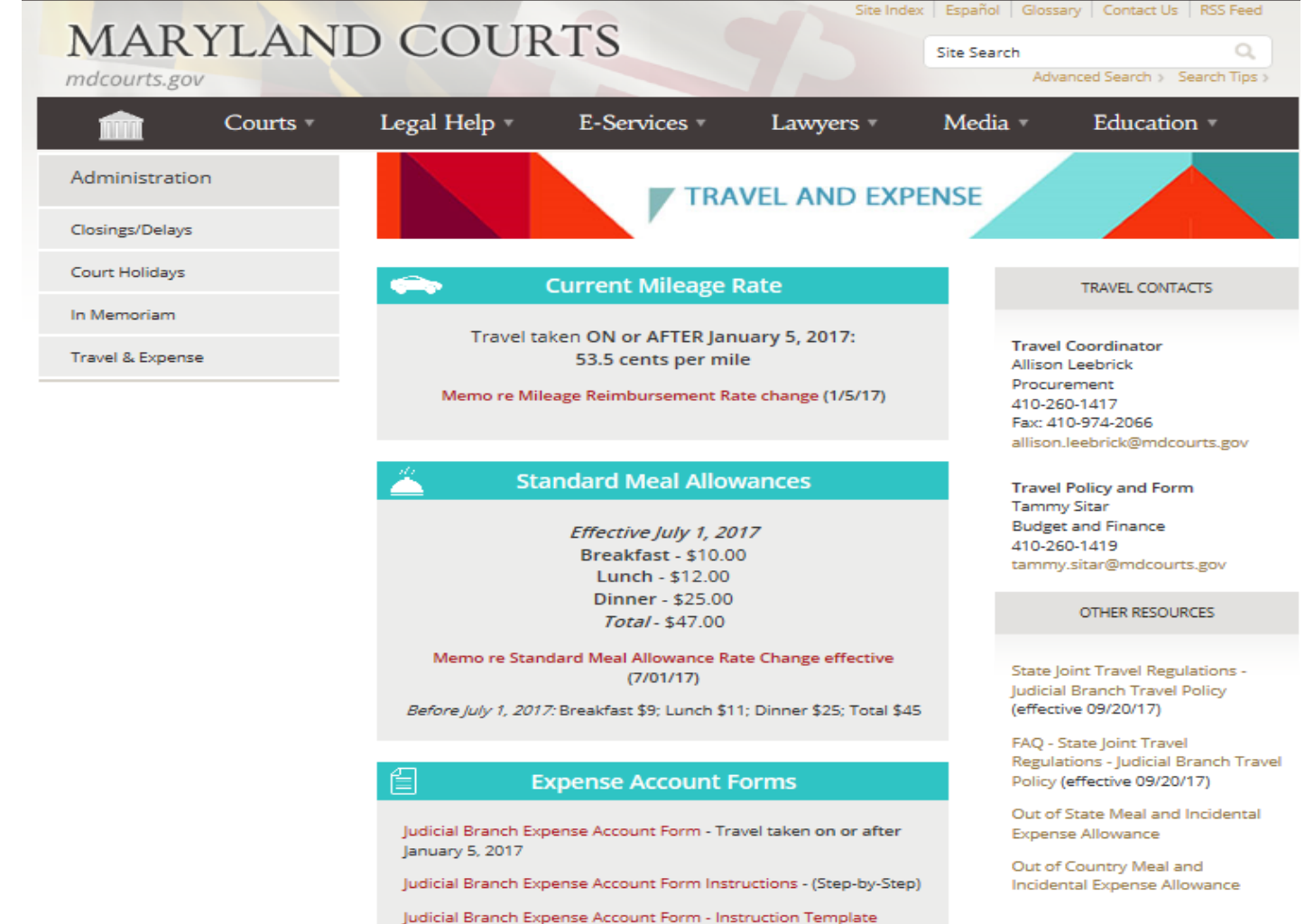

GEARS Checklist for Processing the Expense Reimbursement

018

/

# **Policy Information:**

As always, you may find all travel information and forms on CourtNet at: <u>http://www.courts.state.md.us/administration/travel.html</u>.

Highlights of the policy include:

1. The Standard Meal Allowances as established by the Department of Budget and Management are used for In-State travel.

2. The General Services Administration Per Diem Meal and Incidental Expense rates are used for Out-of-State travel. Details and rates can be found with this link:

http://www.gsa.gov/portal/content/104877

3. The U.S. Department of State Foreign Per Diem Meal and Incidental Expense rates are used for Out-of-Country travel. Details and rates can be found with this link: <a href="https://aoprals.state.gov/web920/per\_diem.asp">https://aoprals.state.gov/web920/per\_diem.asp</a>

4. Out-of-State travel, with the exception of Northern Virginia and the District of Columbia, requires written approval in advance.

5. A non-employee volunteer, speaker or applicant is not required to record commute miles. The form now includes a question as to whether the requestor is a Judiciary employee or not.

6. Agendas must be provided for any conference or workshop which is not held at the JECC and for which meal reimbursement is requested.

04/11/2018

5

official

policy

| JUDICIAL DRANCH EAFEINGE ACCOUNT FORM |
|---------------------------------------|
|---------------------------------------|

|                                                                          |                                |                               | For 1                                          | Travel Taken on or after . | January 1, 2018         |                          |      |      |       |  |  |  |
|--------------------------------------------------------------------------|--------------------------------|-------------------------------|------------------------------------------------|----------------------------|-------------------------|--------------------------|------|------|-------|--|--|--|
| (Please refer to Instruction                                             | s)                             |                               |                                                |                            |                         |                          |      |      |       |  |  |  |
| Department                                                               |                                |                               |                                                |                            |                         |                          |      |      |       |  |  |  |
| Unit or Division                                                         |                                |                               |                                                |                            |                         |                          |      |      |       |  |  |  |
| Social Security Number (last 4 digits only)                              |                                |                               |                                                |                            |                         |                          |      |      |       |  |  |  |
| GEARS Vendor Number (if known)                                           |                                |                               |                                                |                            | Mileage Reimbursemer    | \$0.545                  |      |      |       |  |  |  |
| Employee Name                                                            |                                |                               |                                                |                            | Total Commute Miles     |                          |      |      |       |  |  |  |
| Work Phone #                                                             |                                |                               | Are you a Recalled / Senior Judge? (Yes or No) |                            |                         |                          |      |      |       |  |  |  |
| Assigned Office Location (                                               | Fawn/City)                     |                               |                                                |                            | Are you a Judicial Bran | ch employee? (Yes or No) |      |      |       |  |  |  |
| Home Address                                                             |                                |                               |                                                |                            |                         |                          |      |      |       |  |  |  |
|                                                                          |                                |                               |                                                |                            |                         | 1                        |      |      |       |  |  |  |
|                                                                          | Date of Travel                 |                               |                                                |                            |                         |                          |      |      | Total |  |  |  |
|                                                                          | Day of Travel                  |                               |                                                |                            |                         |                          |      |      |       |  |  |  |
| Dvernight Lodgings- Check                                                | box                            |                               |                                                |                            |                         |                          |      |      |       |  |  |  |
| Hotel Room*                                                              |                                |                               |                                                |                            |                         |                          |      |      | 0.00  |  |  |  |
| Standard Daily Meal Allowa                                               | nce#                           |                               |                                                |                            |                         |                          |      |      | 0.00  |  |  |  |
| Airfare, Taxi, Shuttle, etc.                                             |                                |                               |                                                |                            |                         |                          |      |      | 0.00  |  |  |  |
| Rental Car *                                                             |                                |                               |                                                |                            |                         |                          |      |      | 0.00  |  |  |  |
| Bus or Metro                                                             |                                |                               |                                                |                            |                         |                          |      |      | 0.00  |  |  |  |
| Bridge, Tunnel or Road Toll                                              |                                |                               |                                                |                            |                         |                          |      |      | 0.00  |  |  |  |
| Mileage                                                                  |                                |                               |                                                |                            |                         |                          |      |      | 0.00  |  |  |  |
| Parking*                                                                 |                                |                               |                                                |                            |                         |                          |      |      | 0.00  |  |  |  |
| Miscellaneous Expenses*                                                  |                                |                               |                                                |                            |                         |                          |      |      | 0.00  |  |  |  |
| Total Reimbursement                                                      |                                | 0.00                          | 0.00                                           | 0.00                       | 0.00                    | 0.00                     | 0.00 | 0.00 | 0.00  |  |  |  |
| Receipts required, except                                                | as noted in the Travel Policy. |                               |                                                |                            |                         |                          |      |      | ·1    |  |  |  |
| A Darkure the Daily Allewance by the Standard Meel Allewance for each me |                                | meal that was provided to you |                                                |                            |                         |                          |      |      |       |  |  |  |

Purpose of Travel :

| Date of Travel | Tra   | vel Status | TERRITORY COVERED INCURRING ABOVE EXPENSES | Total Miles Traveled | Less Commute | Reimbursed |  |  |
|----------------|-------|------------|--------------------------------------------|----------------------|--------------|------------|--|--|
| Day of Travel  | Start | End        |                                            |                      |              | Miles      |  |  |
|                |       |            |                                            |                      |              |            |  |  |
|                |       |            |                                            |                      |              |            |  |  |
|                |       |            |                                            |                      |              |            |  |  |
|                |       |            |                                            |                      |              |            |  |  |
|                |       |            |                                            |                      |              |            |  |  |
|                |       |            |                                            |                      |              |            |  |  |
|                |       |            |                                            |                      |              |            |  |  |
|                |       |            |                                            |                      |              |            |  |  |
|                |       |            |                                            |                      |              |            |  |  |
|                |       |            |                                            |                      |              |            |  |  |
|                |       |            |                                            |                      |              |            |  |  |
|                |       |            |                                            |                      |              |            |  |  |
|                |       |            |                                            |                      |              |            |  |  |
|                | 1     |            |                                            |                      |              | 1          |  |  |

Signature of Employee
[Ai the employee, yu
are certifying that the
are certifying that the
are certifying that all of the
control of the employee of the employee of the emplo

# The most current Expense Account Form:

- Will <u>not</u> have the fields numbered. (This is the Instruction Template.)
- Has a space in the header for Total Commute Miles.
- Has check boxes for overnight lodging.
- Has question asking whether employee.
- Will always be available at: <u>http://mdcourts.gov/administration/t</u> <u>ravel.html</u>

6

Remember: Outdated forms will be rejected.

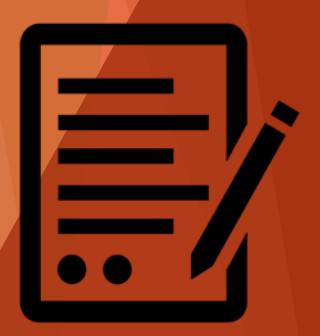

# Commute Miles are:

- The total miles you travel from home to work and back home each day.
- Entered in the Header Section of the Expense Report and will automatically fill in on the lower section when travel is entered correctly.
- Subtracted from the Total Miles Traveled.
- Applicable to <u>everyone</u> (except Retired Judges, Non-employee Volunteers, Applicants, or Speakers).
- Must be deducted even if you are working on a day that you would not typically be working (such as a weekend).

Tips to Remember:

Total Miles Traveled entered on the bottom should be from your home to your destination(s) and then back to home (excluding any personal miles driven).

When one trip involves overnight and multiple days, the total miles can be listed on only the last day, which allows the commute miles to only be deducted once. Territory details should be listed for each day.

The number of Commute Miles should be the same on each Expense<sup>4</sup>Report submitted<sup>7</sup> unless you move.

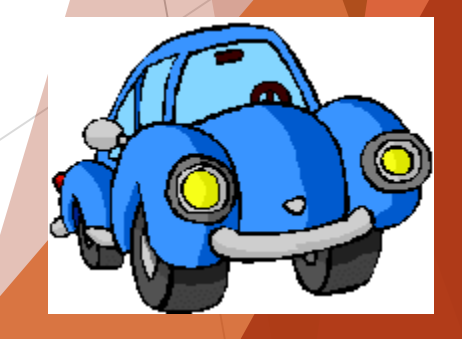

# Current In-State Standard Meal Allowance (7/1/17):

100% (In Travel Status for >24 Hours)

| Breakfast       | \$10.00 | Breakfast       | \$ 7.50 |
|-----------------|---------|-----------------|---------|
| Lunch           | \$12.00 | Lunch           | \$ 9.00 |
| Dinner          | \$25.00 | <u>Dinner</u>   | \$18.75 |
| Daily Allowance | \$47.00 | Daily Allowance | \$35.25 |

75% (In Travel Status for >12 Hours)

- You must be in travel status for more than 12 hours to be eligible for any meal reimbursement.
- Start and end times are required on the form to determine any and all meal eligibility.
- When in travel status for less than 24 hours in one calendar day, reimbursement is at 100%.
- When your travel involves overnight multiple days, meal reimbursement is at 75% on the travel to/from days.
- You do not need to provide receipts for meals.
- The Standard Meal Allowance must be reduced for all meals that were provided, whether eaten or not.

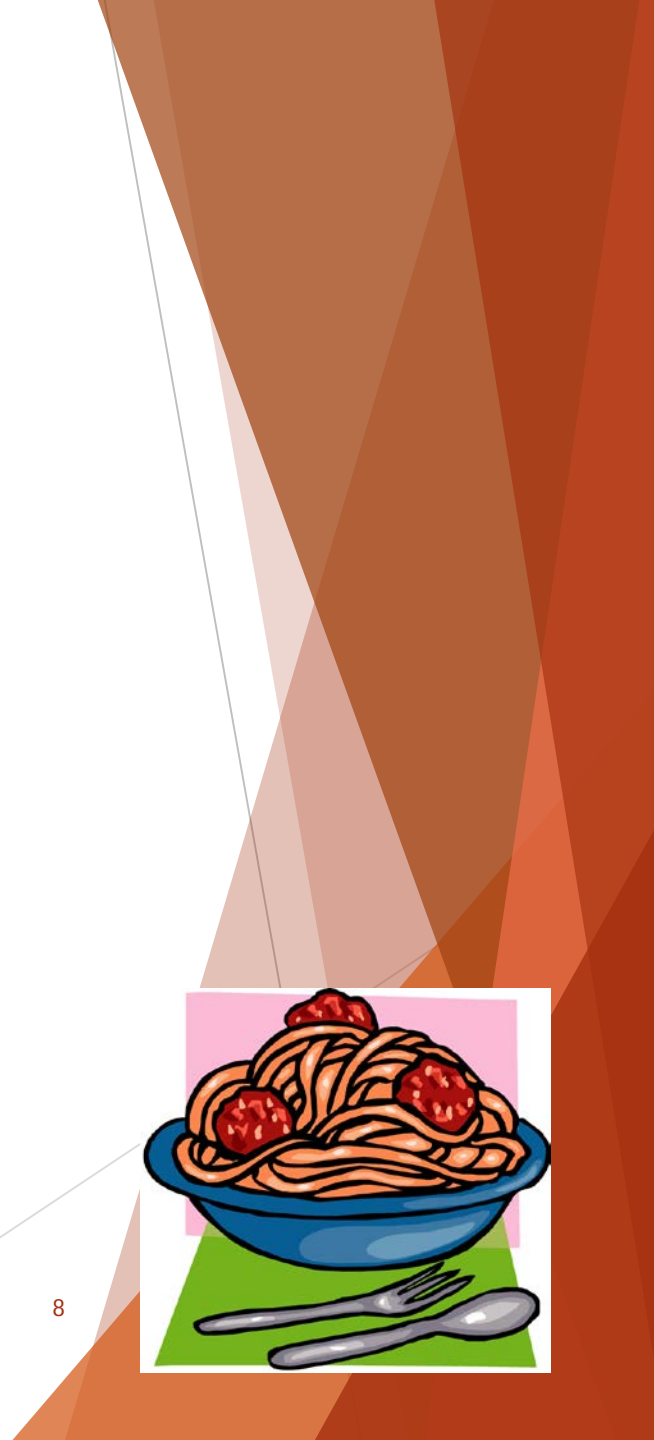

# **Receipts and Backup:**

Receipts are needed for:

- Lodging
- Air, Rail and Ground Transportation (including allowable tips)
- Car Rental
- Parking (except when a meter is used)
- Miscellaneous Expenses

Backup is needed for:

- Out-of-State Travel A copy of the approval from the Chief Judge or State Court Administrator must be attached.
- Agenda is required when meal reimbursement is requested and the event is not held at the Judicial College (JECC).
- Reimbursement for meals provided at any function An attendees list must be attached (not a relevant situation for most).

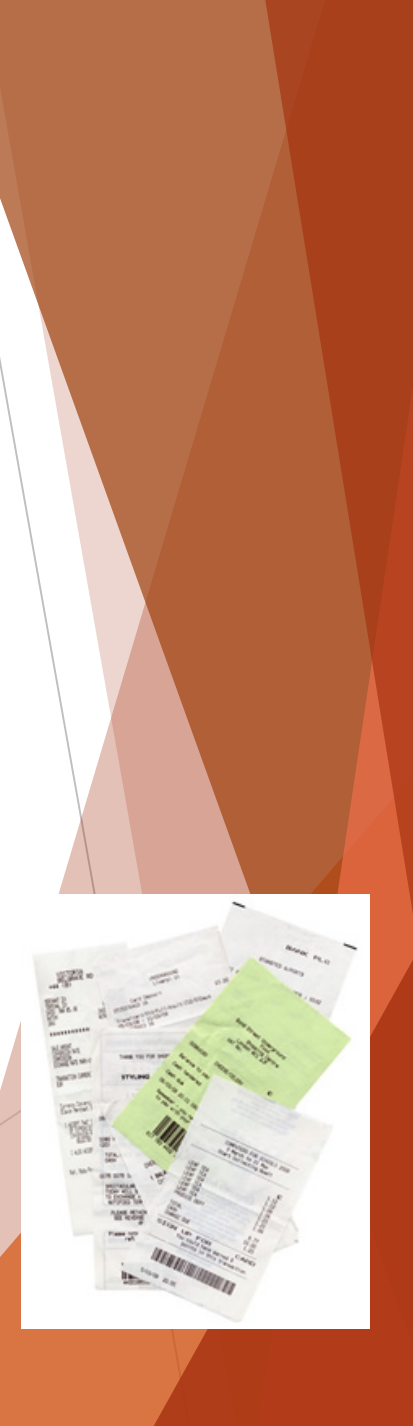

# Tips:

- Tips for hotel housekeeping services are <u>not</u> reimbursable.
- Tips of up to 15% for ground transportation are reimbursable and must be included on receipt.
- Tips for porters and luggage assistance are reimbursable at \$1.00 per bag, if you chose to tip.

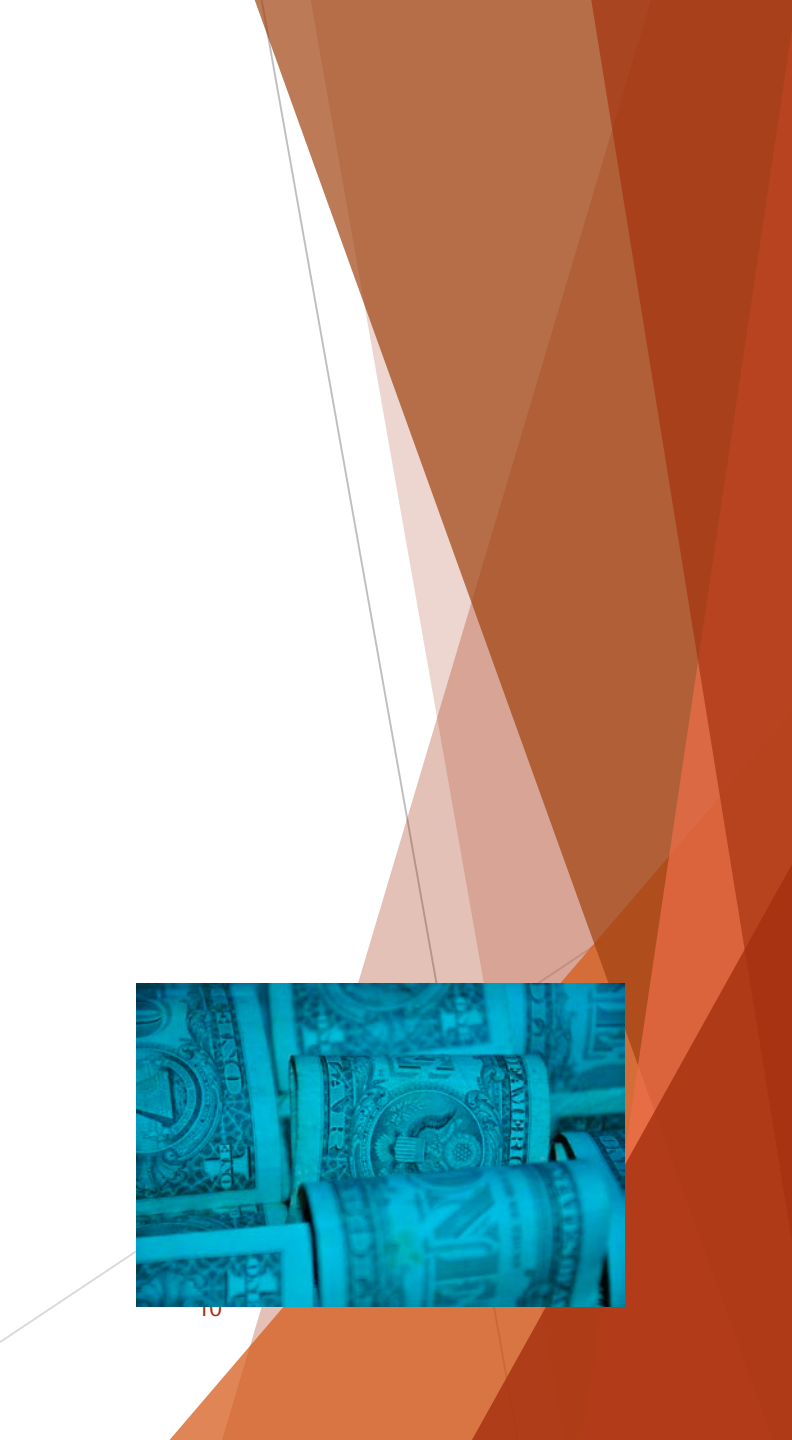

### Form Checklist:

The following items should be carefully checked on each Judicial Branch Expense Account form & voucher:

- The correct form is used and attached.
- Can fill all columns starting at the left, as long as in date order.
- All required information is entered.
- The Department and Unit fields are flexible, but should provide enough information to know where the person works and what their position is.
- The total roundtrip commute miles are entered and correct.
- The total miles traveled are calculated correctly.
- The purpose of travel is completed and understandable.
- The date of travel is filled in along with travel status start and end times.

04/11/2018

Form Checklist continued:

The following items should be carefully checked on each Judicial Branch Expense Account form & voucher:

- If meals are provided, the Standard Meal Allowance MUST be reduced for the meal allowance for those applicable meals.
- Meal reimbursements are reduced to 75% of the Standard Meal Allowance for the first and last travel days of concurrent/overnight travel.
- Any Out of State travel must have an approval letter attached from the State Court Administrator or Chief Judge.
- Any travel days listed beyond 90 days of request date must receive approval from the State Court Administrator before processing in GEARS.
- Ensure that receipts for parking, taxis, vans, shuttles or airport limousines (including tips), Rental Cars, Ferries are attached

04/11/2018

- Any other required information is provided, such as nature of miscellaneous expenses.
- Form is signed by the requestor and their supervisor. If a judge or clerk of court, a supervisor signature is not required.

### Misc Information:

- When sharing a ride, you are not eligible for any mileage reimbursement, other than what you may have incurred to meet your ride.
- If multiple days of travel, display each day in middle of form, whether you incurred any expenses or not. (Do not consolidate into one column.)
- Can complete all columns to minimize the quantity of vouchers needed. However, please ensure that all columns are in consecutive date order from left to right.

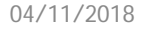

# Form Completion: Scenario 1

 Jane Smith attended a GEARS training at the JECC on January 16.

04/11/2018

- Use a fake SS# and home address.
- Complete all "required" fields.
- She traveled 53 miles round trip.
- Breakfast and lunch were provided.
- She left at 7am and returned home at 4pm.
- Her commute is 24 miles round trip.
- Calculate her reimbursement.

# Form Completion: Scenario 2

- Jane Smith attended a GEARS training at the JECC on January 16.
- She was required to stay in a hotel on the 1<sup>st</sup> two nights, for which she paid \$157.00 per night.
- She traveled 120 miles round trip.
- The following meals were provided:
  - 1. Breakfast and lunch on day 2
  - 2. Breakfast on day 3
  - 3. She was home for dinner on day 3 and she elected not to include this amount for reimbursement.
- She left at 7am on day 1 and returned home at 4pm on day 3.
- Her commute is 24 miles round trip.
- She was required to pay a toll of \$4.00 each way.

Calculate her reimbursement. What receipts does she need to include? (The form indicates the answer!)

What do I need to get access to GEARS?

- 1. You need to have a GEARS User ID Complete the GEARS Security Access form that can be found on the GEARS site. Select the role of "Complete Expense Reports".
- 2. Utilize the GEARS production link that can be found on the GEARS site under Launch PeopleSoft.

https://gears.mdcourts.gov/psp/fsprd/?cmd=login&languageCd=E NG&

- 3. Remember your password!
- 4. Contact Service Now for any assistance, 410-260-1114.

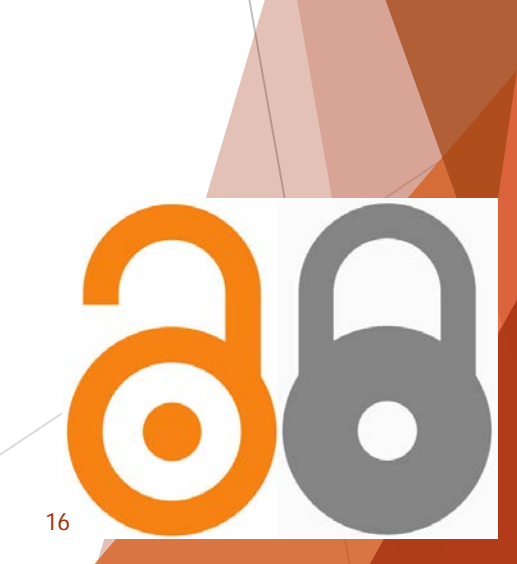

# What reimbursements should you process in GEARS?

All mileage reimbursement forms should be processed locally in GEARS with the exception of reimbursements that are applicable to grants (i.e. FCCIP/CANDO) and the annual judge's conference. These forms should be mailed to the respective addresses as indicated on the forms or guidance that is distributed at the events.

Retired Judge forms can be mailed to the AOC, unless they have the support of a Judicial Assistant.

What PCA/Speedchart should be used:

Use your court/department expenditure PCA or if processing for a judge:

30001 - Circuit Court Judges
20011 - Court of Special Appeals Judges
10061 - Court of Appeals Judges
Accounts:
0401 Instate Travel

0403 Out of State Travel

04/11/2018

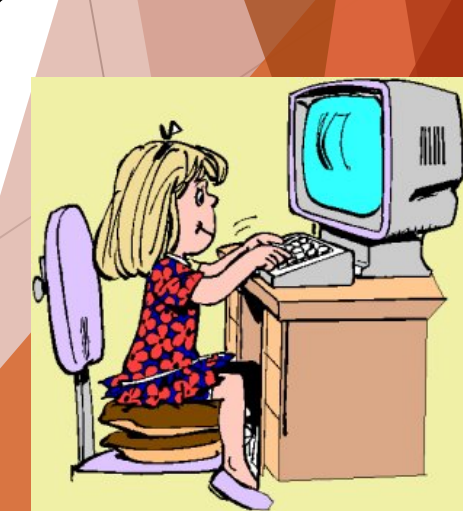

# **Review Vendors:**

The below navigation should be used to determine a "vendor's" GEARS ID. The best search method is to use the company's FEIN or person's Social Security number. (SSN will never display in GEARS, but can be used in your search.) You should then always verify the address. We can have multiple vendors with the same way FEIN, but different addresses.

| Favorites v                  | Main Men                                           | u * > Vendors * > Ve                                                    | ndor Informatio | n v > Add | Npdate 🔹 🖇 Revi | iew Vendors     |                |                                                    |                 |                  |                       |  |  |  |  |
|------------------------------|----------------------------------------------------|-------------------------------------------------------------------------|-----------------|-----------|-----------------|-----------------|----------------|----------------------------------------------------|-----------------|------------------|-----------------------|--|--|--|--|
| Review Ve<br>Search Criteria | eview Vendors<br>arch Criteria                     |                                                                         |                 |           |                 |                 |                |                                                    |                 |                  |                       |  |  |  |  |
|                              | vendor \$                                          | SetID SHARE Q.<br>Contains<br>Equal to<br>Status                        | ><br>><br>>     | Withhol   | Name sitar      |                 |                | Vendor ID Equal to Classification Type Persistence | Q<br>           | Short Name       | <u>_</u>              |  |  |  |  |
| v.<br>v                      | Customer Nu<br>ID<br>AT Registrat<br>Withholding 1 | Equal to<br>Imber<br>Type Tax Identification Number<br>ion ID<br>Tax ID |                 |           | Address         |                 | Ba             | City<br>Country<br>State<br>Postal<br>nk Account # | ]Q<br>]Q        |                  |                       |  |  |  |  |
|                              | Max Rows 300 Clear                                 |                                                                         |                 |           |                 |                 |                |                                                    |                 |                  |                       |  |  |  |  |
| Search Res                   | ults<br>ation Add                                  | litional Vendor Info Audit Info                                         | mation          | )         |                 |                 |                | Per                                                | sonalize   Find | View All   🖉   🔣 | First 🕚 1 of 1 🕑 Last |  |  |  |  |
| Actions                      | Vendor ID                                          | Short Name                                                              | FEIN Number     | Mall Code | Name 1          | Address         | Address Line 2 | City                                               | State           | Postal Code      | Status                |  |  |  |  |
|                              | 0000002181                                         | SITARTAMMY-001                                                          |                 | 000       | SITAR TAMMY     | 509 VICTORIA DR |                | STEVENSVILLE                                       | MD              | 21666-0000       | Approved              |  |  |  |  |

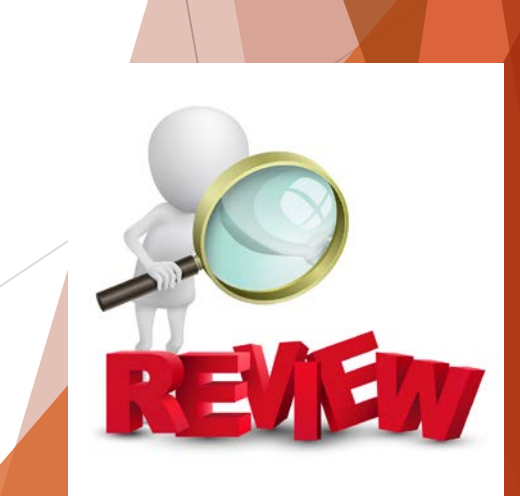

04/11/2018

# **Voucher Activity Inquiry:**

This page provides details and statuses on all of the vouchers that you have processed. You will need to enter your name and your PCA.

| Favorites • Main Menu •               | > Accounts F      | Payable 🔹 🚿 Review Acc          | ounts Payable Info + | > Vouchers            | <ul> <li>Voucher Activ</li> </ul> | ity Inquiry    |         |
|---------------------------------------|-------------------|---------------------------------|----------------------|-----------------------|-----------------------------------|----------------|---------|
| Voucher Activity Inquiry              |                   |                                 |                      |                       |                                   |                |         |
| *Business Unit = 🗸 🕅                  |                   | Exclude Deleted Vouchers:       | Exclude 0            | Closed Vouchers:      |                                   |                |         |
| Voucher ID Begins w/ V                | Q                 | Voucher Description Conta       | ins 🗸                |                       |                                   |                |         |
| Invoice Number Begins w/ V            |                   | Invoice Date From               | Invoice Date To      | 2                     |                                   |                |         |
| Gross Invoice Amount                  |                   |                                 |                      |                       |                                   |                |         |
| PO Number Begins w/ V                 | ٩,                | Project ID                      | 9                    |                       |                                   |                |         |
| Vendor ID Begins w/ V                 |                   | Supplier Name                   |                      | Vendor Search         |                                   |                |         |
| Entered By Begins w/ V                | OSE.FINNEY        | ٩                               |                      |                       |                                   |                |         |
| Program Cost Account Begins w/ V 3    | 0001 🔍            | Account From                    | C Account To         | Q                     |                                   |                |         |
| Approp Year From A                    | pprop Year To     | Q                               |                      |                       |                                   |                |         |
| Acct Dt From A                        | cct Date To       | 21                              |                      |                       |                                   |                |         |
| Matching, Approvals, Status Search Op | otions            |                                 |                      |                       |                                   |                |         |
| Budget Status V Post Sta              | tus               | Transaction Status              |                      | ~                     |                                   |                |         |
| Match Status                          | ~                 | Approval Status                 |                      | ~                     |                                   |                |         |
| Search Clear                          | *Click Clear to R | efresh Search*                  |                      |                       |                                   |                |         |
| Search results                        |                   |                                 | Parson               | aliza I Find I View A | II 🖾 I 🔤 🛛 Eirst 🖉                | 1-2 of 2 🚯     | Last    |
| Business Transaction Status           | Vauabar           | Vauabar Description             | Involes Number       | Involos Data          |                                   | Vauabar Lina   | Distrik |
| Unit                                  | Voucner           | Voucher Description             | Invoice Number       | Invoice Date          | Invoice Amount                    | VOUCIIEI LIIIE | LAISUIL |
| 1 MDJUD Paid by State                 | 00027766          | 7TH CIRCUIT COURT<br>CONFERENCE | 20131115KA           | 11/25/2013            | 32.66                             |                | 1       |
| 2 MDJUD Paid by State                 | 00035155          | Mileage-7th Judical Cir Conf    | 01/07/2014           | 31.64                 |                                   | 1              |         |
| 3 MDJUD Paid by State                 | 00188341          | Travel to Judicial Institute    | 20150918JA           | 09/18/2015            | 28.75                             |                | 1       |
| <                                     |                   |                                 |                      |                       |                                   |                | >       |

Inquiry

04/11/2018

# How to Find an Existing Voucher:

Many times, you may receive an email stating that a change needs to happen to a voucher that you created. Please be sure to correct the existing vouchers and not create new vouchers! There is a new Tip Sheet on this process as well. In most cases, you can search directly with the voucher number, but as shown there are many other options.

|                       | intern inter | iu +          | / Accounts i     | rayable 🔻 > V      | oucners 🔻      | > Auu/     | opuale + | egular Er |
|-----------------------|--------------|---------------|------------------|--------------------|----------------|------------|----------|-----------|
|                       | C            |               |                  |                    |                |            |          |           |
|                       | S            |               |                  |                    |                |            |          |           |
| MARTEAND              | SDICIMAT     |               |                  |                    |                |            |          |           |
| (                     |              |               |                  |                    |                |            |          |           |
| oucher                |              |               |                  |                    |                |            |          |           |
| Enter any information | on you hav   | e and c       | lick Search. Lea | ve fields blank fo | or a list of a | Il values. |          |           |
| Find an Existing      | Value        | Add a         | New Value        |                    |                |            |          |           |
|                       | ·            | <u>/</u> dd d |                  |                    |                |            |          |           |
| Search Crite          | ria          |               |                  |                    |                |            |          |           |
|                       |              |               |                  |                    |                |            |          |           |
| Business Ur           |              |               | MDJUD            | Q                  |                |            |          |           |
| Voucher I             | Dicontains   |               | 00182654         |                    |                |            |          |           |
| Invoice Numbe         | er begins v  | vith 🗸        |                  |                    |                |            |          |           |
| Invoice Dat           | te =         | <b>V</b>      |                  | 31                 |                |            |          |           |
| Short Vendor Nam      | e begins v   | vith 🗸        |                  |                    |                |            |          |           |
| vendor i              | D begins v   | vitn 🗸        |                  | Q                  |                |            |          |           |
| Vendor Nam            | ie begins v  |               |                  |                    |                |            |          |           |
| Voucner Sty           | le =         | <b>V</b>      |                  |                    | ~              |            |          |           |
| Related Vouche        | er begins v  |               |                  |                    |                |            |          |           |
| Entry Statt           | is =         | ~             |                  |                    | ~              |            |          |           |
| Voucher Source        | ;e  =        | ~             |                  |                    | ~              |            |          |           |
| Pof Dr                |              | vith v        |                  |                    | ~              |            |          |           |
|                       | lo begins v  | viui 🗸        |                  |                    |                |            |          |           |
|                       | <u>1</u>     |               |                  |                    |                |            |          |           |

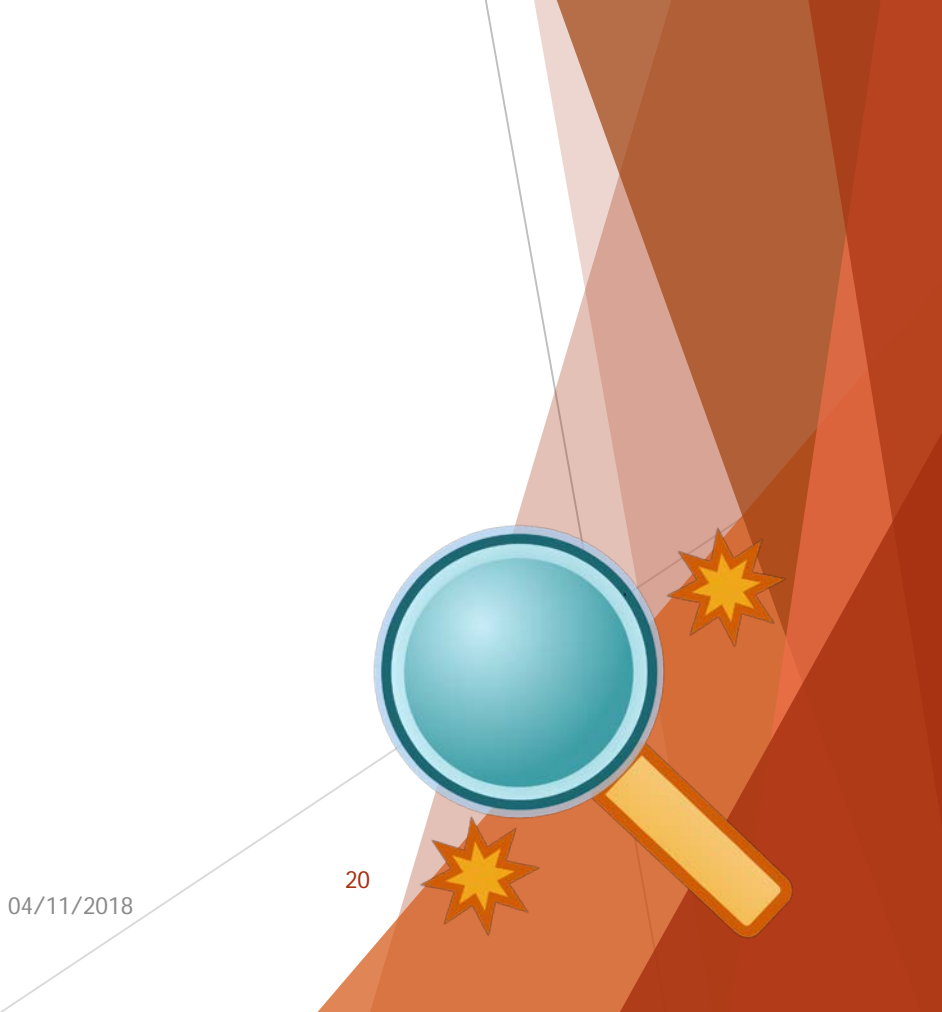

### How to see the voucher payment status:

The voucher activity inquiry page will give you this information, which you can then drill into. Another option is to go directly into the voucher and review the AOC payment page (shown below).

| Favorites +                                          | Main Menu    | ▼ > 1       | Accounts Pa     | ayable 👻 >   | Vouc     | hers 👻 🚿            | Add/Up    | date 👻 > Re        | gular Entry       |                        |             |            |                    |       |         |           |       |          |          |      |
|------------------------------------------------------|--------------|-------------|-----------------|--------------|----------|---------------------|-----------|--------------------|-------------------|------------------------|-------------|------------|--------------------|-------|---------|-----------|-------|----------|----------|------|
|                                                      |              |             |                 |              |          |                     |           |                    |                   |                        |             |            |                    |       |         |           |       |          |          |      |
|                                                      |              |             |                 |              |          |                     |           |                    |                   |                        |             |            |                    |       |         |           |       |          |          |      |
|                                                      |              |             |                 |              |          |                     |           |                    |                   |                        |             |            |                    |       |         |           |       |          |          |      |
| Summary Re                                           | elated Docum | ents Invo   | oice Informa    | tion AOC     | MD Pa    | ayment              | Paymen    | ts Voucher A       | ttributes         | Error Sum              | mary        |            |                    |       |         |           |       |          |          |      |
|                                                      |              | U -         |                 | u            |          | 1                   | _ /       | 0 -                | u                 | _                      |             |            |                    |       |         |           |       |          |          |      |
| Business Unit                                        | t I          | MDJUD       | Ir              | nvoice No:   |          | 2                   | 0150609   | TS                 |                   |                        |             |            |                    |       |         |           |       |          |          |      |
| Voucher ID:                                          | (            | 00190861    | Ir              | nvoice Date: | :        | 1                   | 0/09/201  | 5                  |                   |                        |             |            |                    |       |         |           |       |          |          |      |
| Voucher Style: Regular Voucher Gross Invoice Amount: |              |             |                 |              |          | unt: 2              | 2.57      |                    |                   |                        |             | Add Indate |                    |       |         |           |       |          |          |      |
| Control Group ID: A230-FY18 State Status:            |              |             |                 |              |          | F                   | aid by St | ate                |                   | Add/Update<br>Comments |             |            |                    |       |         |           |       |          |          |      |
| Ref. Document Number: VZA23029 AOC Vendor ID:        |              |             |                 |              |          | S                   | SITARTA   | VMY-001            |                   |                        |             |            |                    |       |         |           |       |          |          |      |
|                                                      |              |             | v               | /endor:      |          | S                   | SITAR TA  | MMY                |                   |                        |             |            |                    |       |         |           |       |          |          |      |
| State Paymer                                         | nts          |             |                 |              |          |                     |           |                    | Personalize       | Find   Vie             | w All   💷   |            | First 🕚 1 of       | 1 🕑 I | Last    |           |       |          |          |      |
| Received                                             | Warrant      | Trans       | Transaction     | Description  | Warran   | it Pa               | yment     | Offset Amount      | Warrant           | Archiv                 | e Reference | e Numbe    | er -               |       |         |           |       |          |          |      |
| Date                                                 | Date         | туре        |                 |              | Numbe    | er inte             | ethod     |                    | Amount            |                        |             |            |                    |       |         |           |       |          |          |      |
| 1 10/09/2015                                         | 10/30/2015   | 242         | Payment         |              | 50405    | 7565 A              | СН        |                    | 2                 | 2.57 1602              | 296         |            |                    |       |         |           |       |          |          |      |
| State Adjustn                                        | nents        |             |                 |              |          |                     |           |                    |                   |                        |             | F          | Personalize   Find | View  | AII     | 🤊   🔜     | First | t 🕚 1 of | 1 🕑 L    | .ast |
| Received T                                           | Trans Type   | Transaction | Description     |              |          | Adjustmen<br>Amount | t         | Adjustment Date    | Adjustm<br>Number | nent                   | Doc ID      |            | Document Date      | Invo  | olce De | ecription |       |          |          |      |
| 1                                                    |              |             |                 |              |          |                     |           |                    |                   |                        |             |            |                    |       |         |           |       |          |          |      |
|                                                      | Savo         |             |                 |              |          |                     |           |                    |                   |                        |             |            |                    |       |         |           |       |          |          |      |
|                                                      | Jave         |             |                 |              |          |                     |           |                    |                   |                        |             |            |                    |       |         |           |       |          |          |      |
| Return to Se                                         | earch 🔛      | Notify 📿    | Refresh         |              |          |                     |           |                    |                   |                        |             |            |                    |       |         |           | dd 🗌  | Update   | /Disolav |      |
| Summany   Delete                                     | d Decuments  |             | internation I A | OC MD P      | mont I 5 | aumonte Li          | Vauahas   | Attributor   Error | Cumman            |                        |             |            |                    |       |         |           | 0     |          |          |      |
| Summary   Relate                                     | o Documents  | T myoice mi | ormation ( A    | OC ND Pay    | nentir   | ayments (           | voucher   | Autoutes ( Enor    | Summary           |                        |             |            |                    |       |         |           |       | _        |          |      |
|                                                      |              |             |                 |              |          |                     |           |                    |                   |                        |             |            |                    | 0     | 4/11    | /2018     | /     |          | 21       |      |
|                                                      |              |             |                 |              |          |                     |           |                    |                   |                        |             |            |                    |       |         | /         |       |          |          |      |

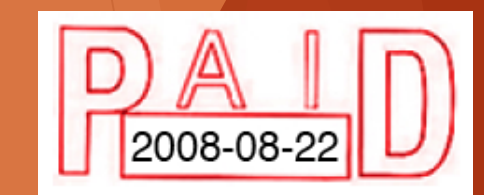

### **GEARS** Checklist:

When entering the expense voucher into GEARS, please ensure each step noted on the Judicial Branch Expense Account Instructions is completed and correct. If using a hard copy of the Judicial Branch Expense Account form, you should verify that the math calculations are correct. Please ensure all required receipts are attached.

Below is a list of "Musts" for entering the voucher into GEARS:

- 1. First, determine if you should enter the reimbursement in GEARS or mail it. Expenses incurred as part of a grant (FCCIP/CANDO/etc.) or the annual Judge's Conference should be mailed to the respective office for processing.
- 2. Ensure the Invoice number is correct (example: 20150309TV year/month/first day of travel/two initials in caps first and last name).
- 3. The invoice and accounting date is the date the voucher is entered into GEARS
- 4. Ensure coding is correct in the distribution lines.
- 5. Ensure the reimbursement form has been signed by the employee and supervisor as applicable.
- 6. Ensure ALL attachments are added (example: the actual expense form and ALL receipts) and in PDF format.
- 7. Confirm that the voucher amount and the expense form amount MATCH.
- 8. Run Budget Check and ensure the final status is "valid." Resolve any budget checking errors.
- 9. Ensure you click "Submit for Approval" once the voucher has a successful "Valid" budget status.

Please refer to the Tip Sheet on the GEARS site for entry instructions and call the help desk for support as needed.

# Contact Information:

- Tammy Sitar
   Budget and Finance Deputy Director
   Travel Plan Administrator
- Travel Coordinator, Allison Leebrick
- Unit Director, Accounting Operations, Brittanie Collier
- Accounts Payable Supervisor, Sharon Hoff
- Accounts Payable Lead Worker, Trudy Brown 410-260-1378
- Help Desk

410-260-1114

410-260-1419

410-260-1417

410-260-1379

410-260-1412

• GEARS Website - <u>http://mdcourts.gov/gears/index.html</u>

For the most comprehensive and up-to-date 04/11/2018 information, please visit the Travel Policy Website at <u>http://mdcourts.gov/administration/travel.html</u>

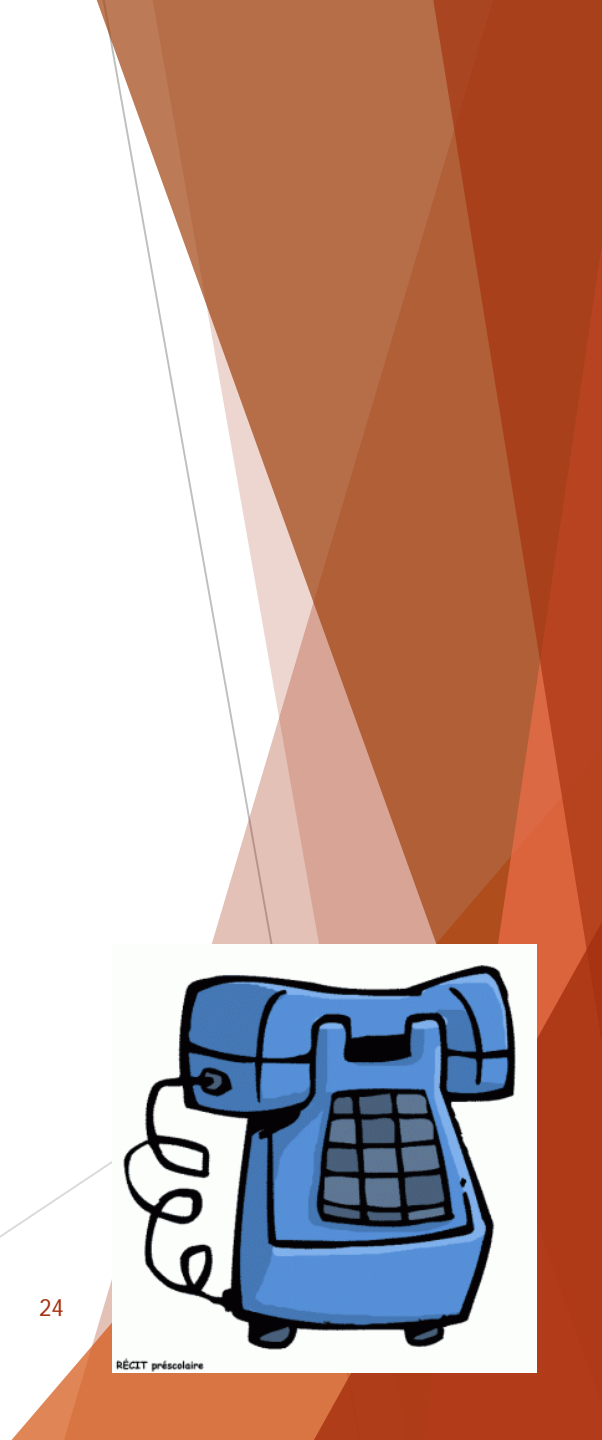

# Any Questions?